# SINUMERIK 840D/840Di/810D

Guida sintetica Manuale d'uso

Edizione 02.01

Documentazione per l'utente

## SINUMERIK 840D/840Di/810D

Guida sintetica Manuale d'uso

#### Valida per

| Controllo numerico                | Versione software |
|-----------------------------------|-------------------|
| SINUMERIK 840D                    | 6                 |
| SINUMERIK 840DE (Versione per l'e | sportazione) 6    |
| SINUMERIK 840Di                   | 1                 |
| SINUMERIK 810DE (Versione per l'e | sportazione) 4    |
| SINUMERIK FM-NC                   | 4                 |

Edizione 02.01

#### **Documentazione SINUMERIK®**

#### Codice di magazzino

Le edizioni sotto riportate sono state pubblicate fino alla presente stesura.

Una lettera nella colonna "Annotazioni" contrassegna il tipo di versione delle precedenti edizioni.

#### Indicazione del tipo di versione nella colonna "Annotazioni":

- A .... documentazione nuova.
- B .... edizione invariata, ristampata con nuovo numero d'ordinazione.
- C .... nuova versione rielaborata.

Una eventuale variazione del contenuto tecnico di una pagina, rispetto alla precedente edizione, viene contrassegnata dalla modifica della data in testa ad ogni pagina.

| Edizione | Nr. d'ordinazione                                    | Annotazioni |
|----------|------------------------------------------------------|-------------|
| 11.94    | 6FC5298-0AA10-0CP0                                   | А           |
| 04.95    | 6FC5298-2AA10-0CP0                                   | С           |
| 03.96    | 6FC5298-3AA10-0CP0                                   | С           |
| 08.97    | 6FC5298-4AA10-0CP0                                   | С           |
| 12.98    | 6FC5298-5AA10-0CP0                                   | C           |
| 02.01    | 6FC5298-6AA10-0CP0                                   | Ċ           |
| <b>O</b> | a fa manta della della successivata della successiva | DOM (DOONOD |

Questo manuale fa parte della documentazione presente su CD-ROM (**DOCONCD**) (in inglese)

| Edizione | Nr. d'ordinazione  | Annotazioni |
|----------|--------------------|-------------|
| 08.01    | 6FC5298-6CA00-0BG1 | С           |

Per ulteriori informazioni visitate il nostro sito Internet all'indirizzo: http://www.ad.siemens.de/sinumerik

La presente documentazione è stata realizzata con WinWord V8.0 e Designer V7.0.

È vietata la duplicazione e la cessione di questo manuale, come pure l'uso improprio dello stesso, se non dietro autorizzazione scritta. Le trasgressioni sono passibili di risarcimento dei danni. Ci riserviamo tutti i diritti in particolare per i brevetti e per i marchi registrati.

Il controllo numerico può disporre di altre funzioni oltre a quelle descritte in questo manuale. Ciò non costituisce, però obbligo di attivazione in caso di nuove forniture o di assistenza tecnica.

Ci riserviamo modifiche tecniche.

© Siemens AG 1994 - 2001 All Rights Reserved.

#### Introduzione

| MMC   | MMC |
|-------|-----|
| 100.2 | 103 |

| Validità                        | Se non specificato diversamente, questo manuale d'uso è valido per:<br>controlli SINUMERIK 840D/840Di/810D                              |
|---------------------------------|----------------------------------------------------------------------------------------------------|
| Come utilizzare<br>questa guida | Il presente testo è un manuale d'uso e ne descrive i<br>passaggi più importanti.                                                        |
|                                 | L'obiettivo che si pone questo manuale è quello di<br>affiancare il programmatore nell'uso di comandi e di<br>parametri poco frequenti. |
|                                 | Pertanto il testo è conciso.                                                                                                    |
|                                 | le concerne del circificate dei conventi circheli fecilitari                                                                            |

La conoscenza del significato dei seguenti simboli faciliterà la consultazione di questo manuale.

#### Simboli

| A     | Fornisce una indicazione o informazione di sfondo. |
|-------|----------------------------------------------------|
|       | Operatività con i softkey orizzontali.             |
|       | Operatività con i softkey.                         |
|       | Impostazione da tastiera operativa.                |
| 00 FE | Impostazione tramite pulsantiera di macchina.      |

Indicazioni generali

# Indice dei capitoli

| Operatività              | 1 |
|--------------------------|---|
|                          |   |
| Messa a punto            | 2 |
|                          |   |
| Funzionamento manuale    | 3 |
|                          |   |
| Programmazione del pezzo | 4 |
|                          |   |
| Gestione del programma   | 5 |
|                          |   |
| Funzionamento automatico | 6 |
|                          |   |
| Allarmi e messaggi       | 7 |
|                          |   |

Contenuto

# 1. Operatività

| 1.1 Funzione dei tasti sul pannello operativo OP 010  | 1-10 |
|-------------------------------------------------------|------|
| 1.2 Funzione dei tasti sul pannello operativo OP 010C | 1-11 |
| 1.3 Funzione dei tasti sul pannello operativo OP 010S | 1-12 |
| 1.4 Funzione dei tasti sul pannello operativo OP 012  | 1-13 |
| 1.5 Funzione dei tasti sul pannello operativo OP 015  | 1-14 |
| 1.6 Funzione dei tasti sul pannello operativo         | 1-15 |
| 1.8 Funzione dei tasti sulla pulsantiera di macchina  | 1-17 |
| 1.9 Superficie grafica                                | 1-20 |
| 1.10 Settori operativi                                | 1-22 |
| 1.11 Principio operativo                              | 1-23 |

### 1.1 Funzione dei tasti sul pannello operativo OP 010

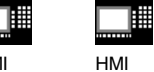

HMI Embedded

Advanced

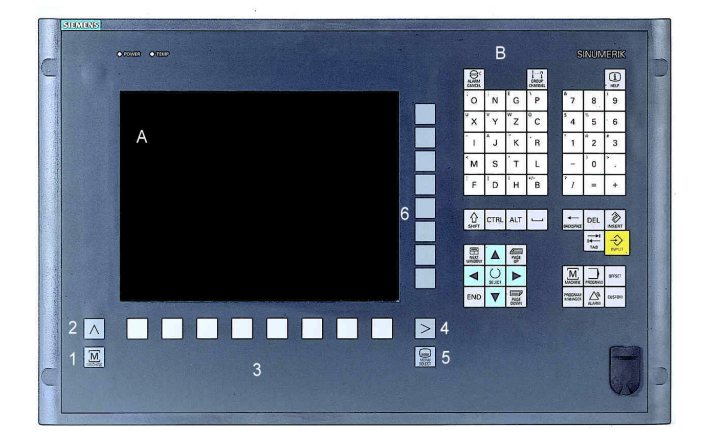

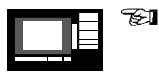

#### A Display

- B Blocco tastiera alfanumerica Tasti di correzione/tasti cursore
- 1 Tasti del settore macchina
- 2 Recall (ritorno)
- 3 Lista softkey (orizzontale)
- 4 Tasto ecc. (ampliamento menu)
- 5 Tasto per la commutazione settore
- 6 Lista softkey (verticale)

#### 1.2 Funzione dei tasti sul pannello operativo OP 010C

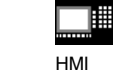

HMI Embedded

Advanced

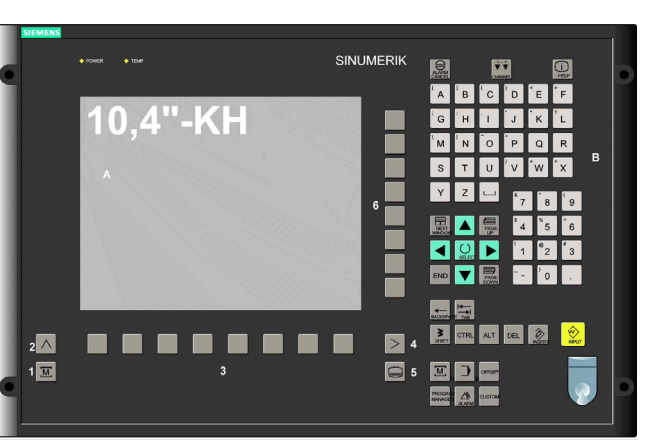

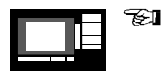

#### А Display

- Blocco tastiera alfanumerica В Tasti di correzione/Tasti cursore
- 1 Tasti del settore macchina
- 2 Recall (ritorno)
- Lista softkey (orizzontale) З
- Tasto ecc. (ampliamento menu) 4
- Tasto per la commutazione settore 5
- 6 Lista softkey (verticale)

### 1.3 Funzione dei tasti sul pannello operativo OP 010S

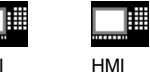

HMI Embedded

Advanced

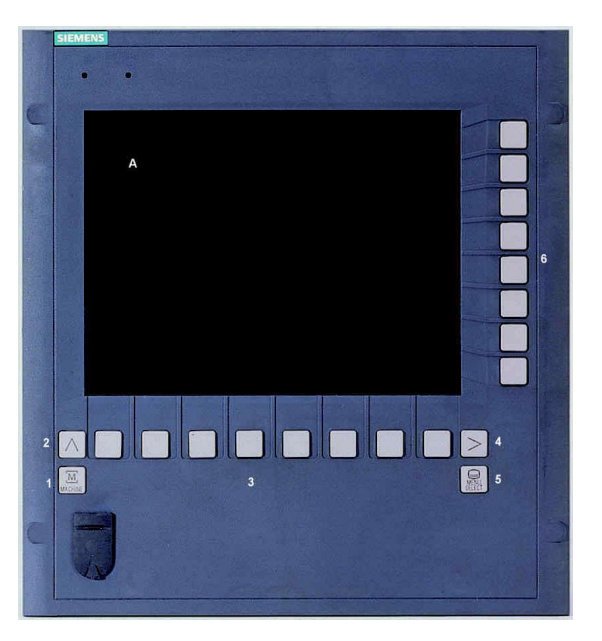

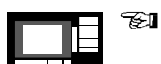

- A Display
- 1 Tasti del settore macchina
- 2 Recall (ritorno)
- 3 Lista softkey (orizzontale)
- 4 Tasto ecc. (ampliamento menu)
- 5 Tasto per la commutazione settore
- 6 Lista softkey (verticale)

### 1.4 Funzione dei tasti sul pannello operativo OP 012

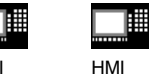

HMI Embedded

Advanced

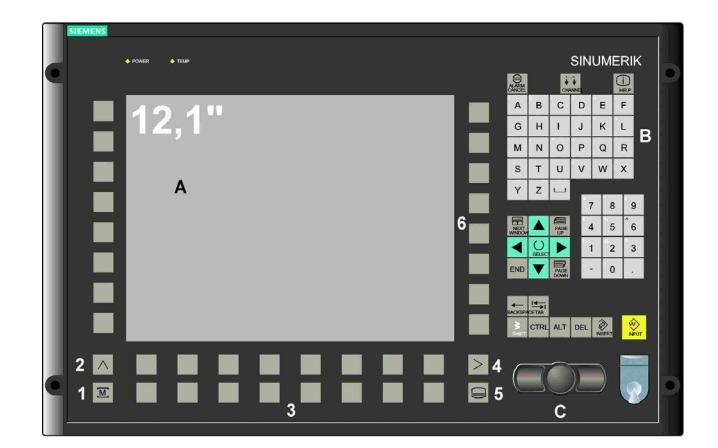

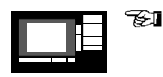

#### A Display

- B Blocco tastiera alfanumerica Tasti di correzione/Tasti cursore
- C Mouse e relativi tasti
- 1 Tasti del settore macchina
- 2 Recall (ritorno)
- 3 Lista softkey (orizzontale)
- 4 Tasto ecc. (ampliamento menu)
- 5 Tasto per la commutazione settore
- 6 Lista softkey (verticale)

### 1.5 Funzione dei tasti sul pannello operativo OP 015

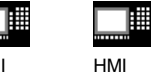

HMI Embedded

HMI Advanced

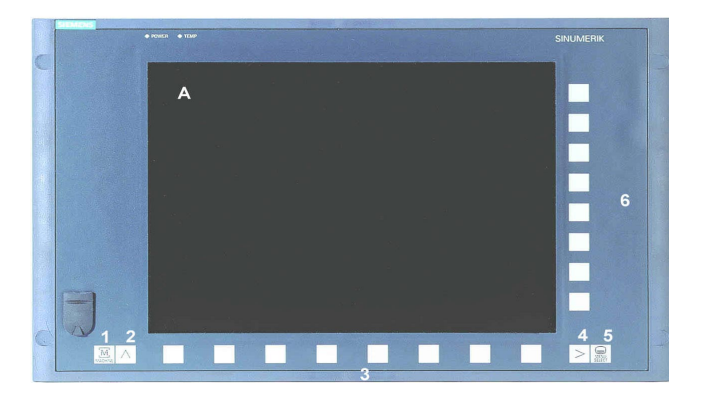

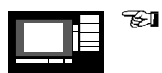

#### A Display

- 1 Tasti del settore macchina
- 2 Recall (ritorno)
- 3 Lista softkey (orizzontale)
- 4 Tasto ecc. (ampliamento menu)
- 5 Tasto per la commutazione settore
- 6 Lista softkey (verticale)

### 1.6 Funzione dei tasti sul pannello operativo

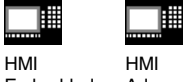

Embedded Advanced

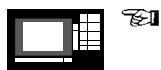

Significato dei simboli sui tasti: I tasti contrassegnati con \* corrispondono al layout USA.

Settore operativo "Macchina"

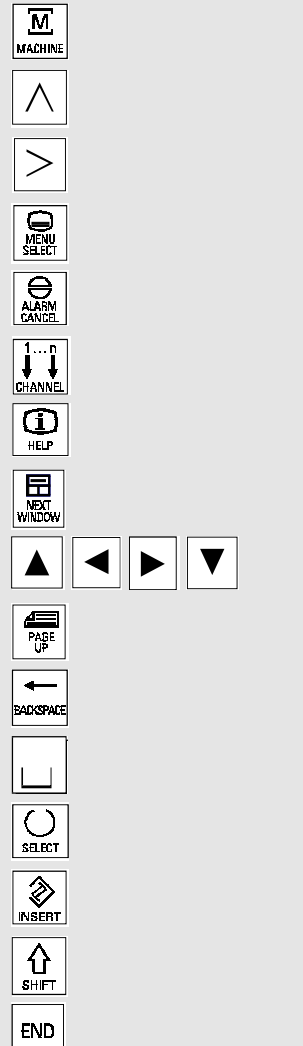

Ritorno

Ampliamento Softkey

Commutazione settore

Tacitazione allarme

Commutazione canale

Informazione

Selezione finestra

Movimento cursore

Pagina indietro

Cancellazione caratteri

Spazio

Tasto selezione

Tasto di editing/Undo

Shift

Fine riga

### 1.7 Funzione dei tasti sul pannello operativo

HMI

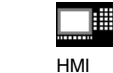

Embedded

Advanced

| PAGE<br>DOWN |                 | Pagina avanti         |
|--------------|-----------------|-----------------------|
|              |                 | Input (registrazione) |
|              |                 | Elenco allarmi        |
| CUSTOM       |                 | Cliente               |
|              |                 | Programma             |
| OFFSET       | in preparazione | Tool Offset           |
| PROGRAM      | in preparazione | Gestione programma    |
| MANAGER      | in preparazione | 1 3                   |
|              |                 |                       |

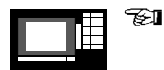

#### Per i tasti con doppia funzione:

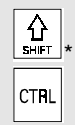

Commutazione con il tasto "Shift". Tasto Ctrl

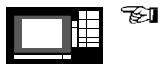

#### Combinazioni di tasti:

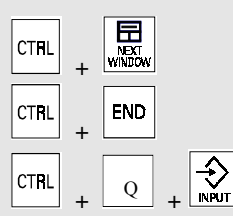

Salto all'inizio del programma

Salto a fine programma

Attivare reset PCU

### 1.8 Funzione dei tasti sulla pulsantiera di macchina

|  | HMI |
|--|-----|
|  |     |

HMI

Embedded Advanced

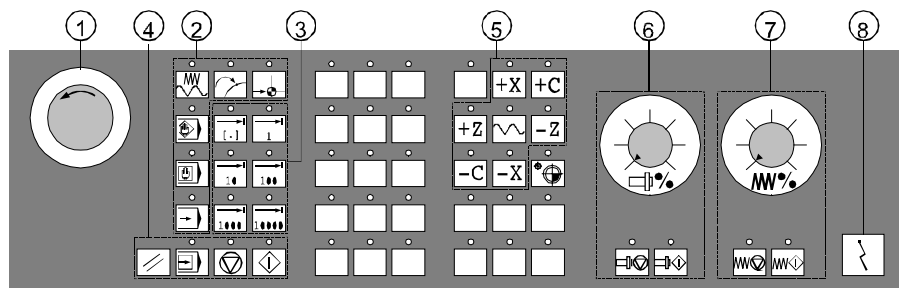

Pulsantlera di macchina per torni

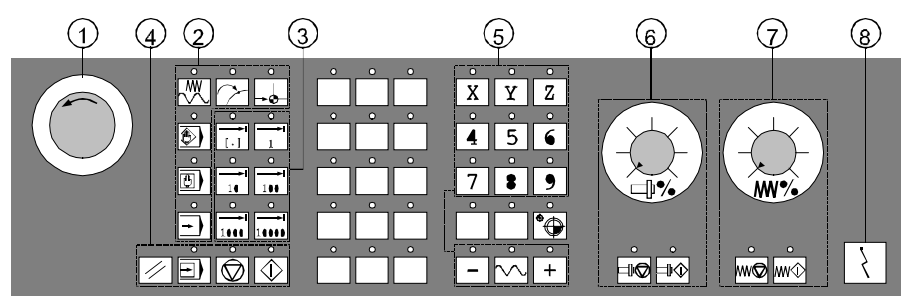

Pulsantiera di macchina per fresatrici

| 0 | •• | SEI |
|---|----|-----|
|   |    |     |

I tasti contrassegnati con \* corrispondono al layout USA.

- 1 Emergenza
- 2 Modi operativi e funzioni di macchina

|          | Jog        |
|----------|------------|
|          | MDA        |
| Auto     | Automatico |
| Teach In | Teach In   |
| Teach In |            |

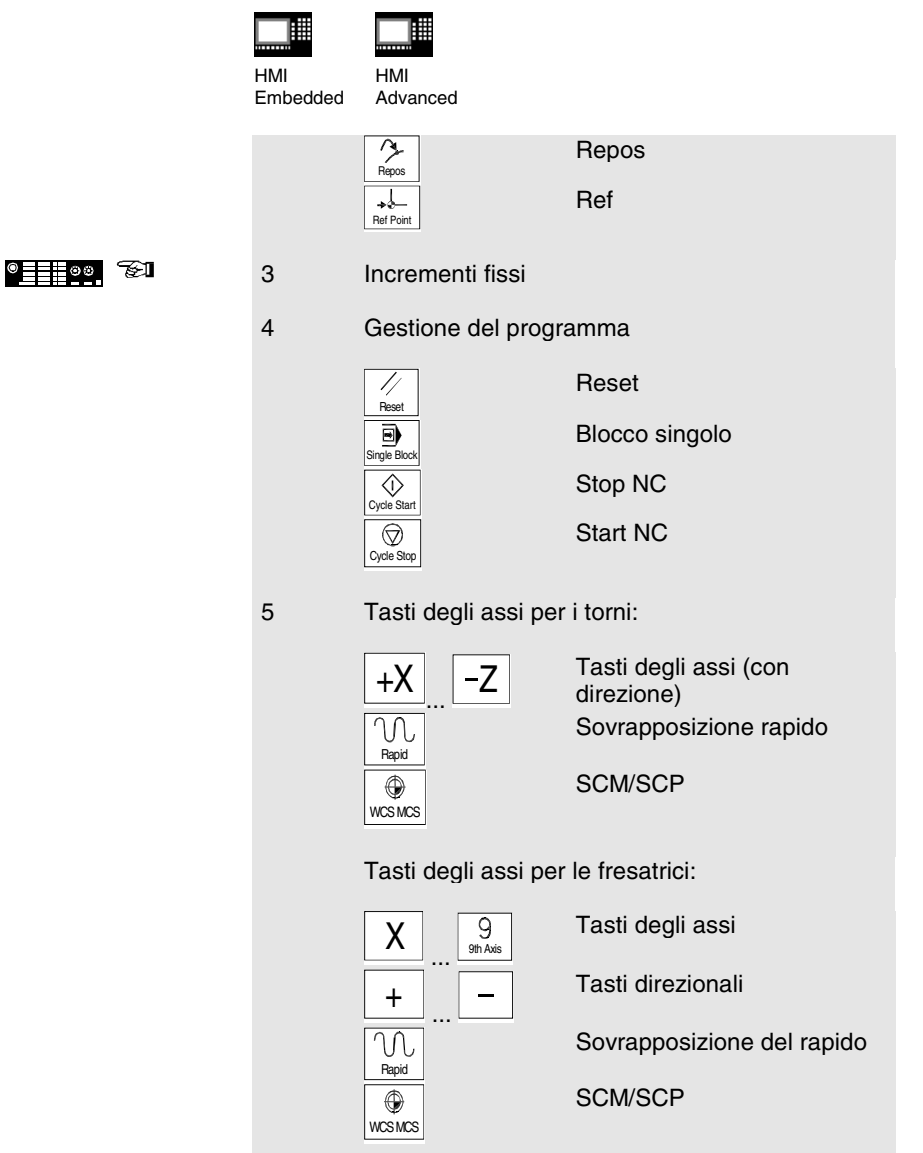

#### 1.8 Funzione dei tasti sulla pulsantiera di macchina

| HMI<br>Embedded | HMI<br>Advanced                                                                                                    |                                 |
|-----------------|----------------------------------------------------------------------------------------------------|---------------------------------|
| 6               | Gestione del mandrino                                                                                                    |                                 |
|                 |                                                                                                    | Override mandrino               |
|                 | Spindle Stop                                                                                                    | Stop mandrino                   |
|                 | Spindle Start                                                                                                    | Start mandrino                  |
| 7               | Gestione dell'avanzamento                                                                                                    |                                 |
|                 |                                                                                                    | Override avanzamento/<br>rapido |
|                 | Feed Stop                                                                                                    | Stop avanzamento                |
|                 | ₩₩<br>Feed Start                                                                                                    | Start avanzamento               |
| 8               | Selettore a chiave                                                                                                    |                                 |
| 9               | Tasti incrementali                                                                                                    | Ampiezze passo variabili        |
|                 | $ \begin{array}{c} \stackrel{\rightarrow}{\rightarrow} 1 \\ 10 \\ \stackrel{\rightarrow}{\rightarrow} 1 \\ 10000 \end{array} $ | Ampiezze passo<br>preimpostate  |

### 1.9 Superficie grafica

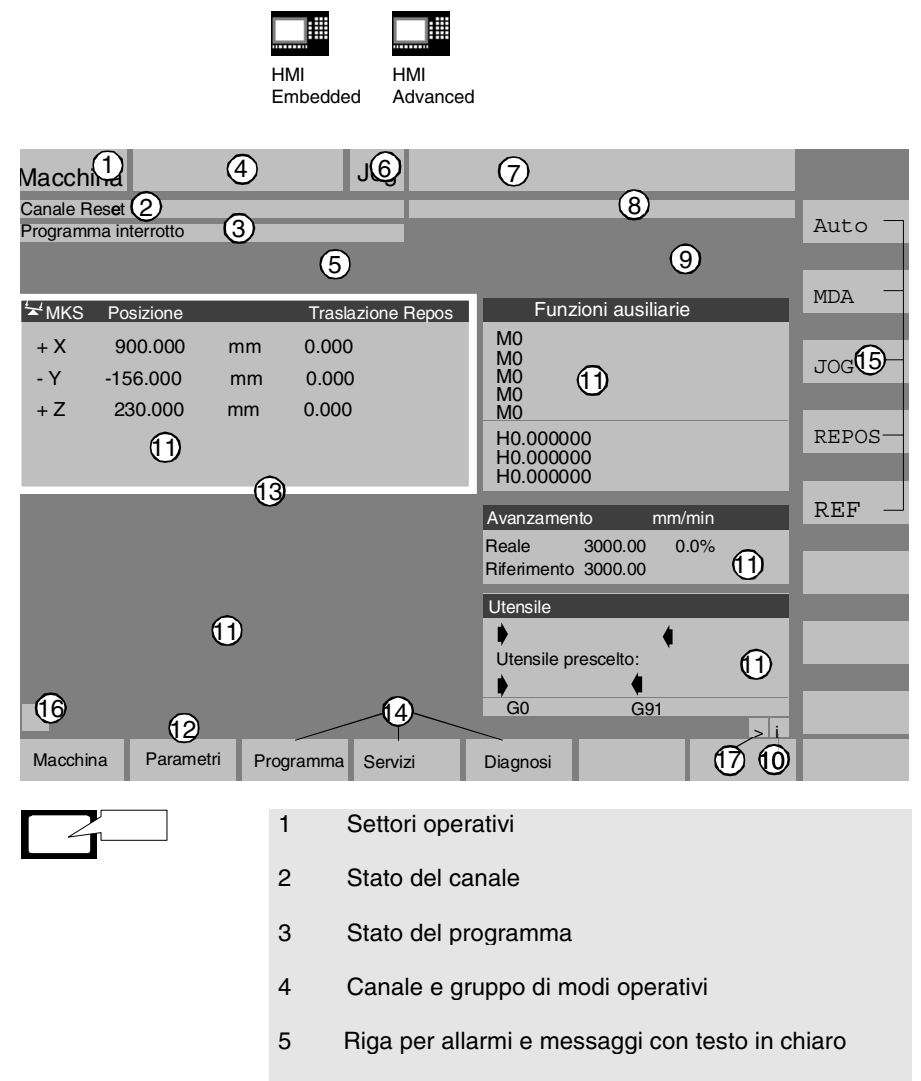

### 1.9 Superficie grafica

| HMI |
|-----|

HMI Embedded

- 6 Modo operativo
- 7 Nome del programme

Advanced

- 8 Messaggi operativi del canale
- 9 Visualizzazioni dello stato del canale
- 10 Informazione per le liste menu
- 11 Finestra di lavoro e visualizzazioni NC
- 12 Riga di dialogo con indicazioni per l'operatore
- 13 Fuoco
- 14 Lista softkey orizzontale
- 15 Lista softkey verticale
- 16 Recall
- 17 ecc.

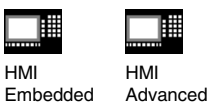

Le funzioni base nel controllo numerico sono raggruppate nei seguenti settori operativi:

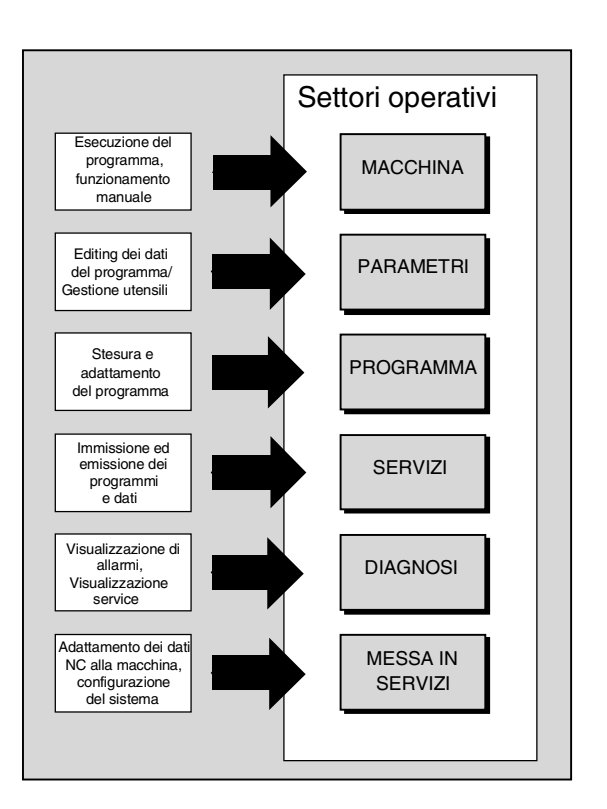

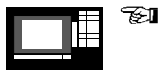

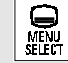

Azionando il tasto "Commutazione settore" nel menu base vengono sovrapposti i settori operativi sulla lista softkey orizzontale. Con questi tasti è possibile commutare da un qualsiasi menu al menu base.

| HMI      | HMI      |
|----------|----------|
| Embedded | Advanced |

Nell'HMI Embedded ed HMI Advanced sono disponibili una serie di tasti e softkey, la cui funzione è identica in tutti i settori operativi e menu (principio operativo).

#### E. Commutazione del settore: Da ogni menu si ha la commutazione nel "Livello base" del proprio controllo numerico. Softkey: Б.Т Softkey orizzontali: Suddividono ogni settore operativo in ulteriori livelli di menu. Per ogni punto menu orizzontale è prevista una relativa lista menu verticale/assegnazione softkey. Softkey verticali: Occupazione con funzioni relative al softkey orizzontale attualmente selezionato.

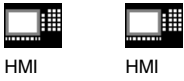

Embedded Advanced

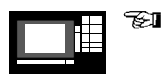

#### Navigazione nella finestra menu:

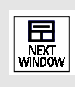

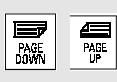

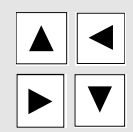

**Cambiare la finestra menu:** Il focus cambia alla finestra menu selezionata.

#### Scrolling nella finestra menu:

Fa lo scrolling di una videata avanti opp. indietro.

# Posizionare il cursore nella finestra menu:

Posizionamento sulla posizine voluta nella finestra menu.

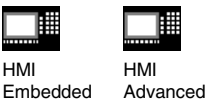

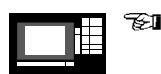

#### Navigazione nell'albero directory:

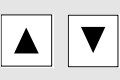

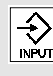

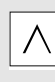

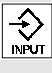

(

SELECT

쇼

Posizionamento sulla directory/file desiderata. Aprire/chiudere una directory:

Selezionare una directory/file:

Apertura oppure chiusura della directory selezionata.

Chiudere una directory: Chiudere di nuovo la directory selezionata.

#### Aprire un file:

Apertura del file desiderato, quando ad es. - si vuole editare nell'editor ASCII (in questo caso l'editor viene aperto automaticamente).

Marcare il file (HMI Advanced): Marcatura del file desiderato.

#### Selezionare più files (HMI Advanced):

Azionare il tasto "Shift" ed il tasto "Cursore verso il basso".

Marcare l'inizio blocco.

I file seguenti vengono marcati fino a che viene azionato "Cursore verso l'alto" opp. "Cursore verso il basso".

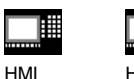

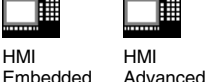

()

SELECT

 $\otimes$ 

Disattivare il file marcato.

Sospendere tutte le marcature.

| TEI |
|-----|
|     |

#### Editare le impostazioni/valori

Se si vogliono editare le impostazioni/valori il corrispondente tasto viene sempre visualizzato a destra nel campo di impostazione. Sono previsti i seguenti campi di impostazione.

1. campo di scelta

(campo di scelta singolo o multiplo): Attivazione opp. Disattivazione del campo di scelta:

2. campo di impostazione: Cambio nel modo di impostazione.

Impostare da tastiera numerica il valore o il concetto (ad es. nome/tipo del file, ecc.).

Si ha il cambio automatico al modo di impostazione se in precedenza si è posizionato il cursore sul campo d'impostazione.

Confermare l'impostazione sempre con il tasto "Input". Il valore viene registrato.

© Siemens AG 2001. All rights reserved SINUMERIK 840D/840Di/810D Guida sintetica Manuale d'uso (BAK) - Edizione 02.01

| нмі |
|-----|

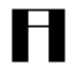

HMI HMI Embedded Advanced

| SELECT                 | Con il tasto "Toggle" si può<br>selezionare un valore tra<br>quelli proposti.                                 |
|------------------------|----------------------------------------------------------------------------------------------------|
|                        | 3. <b>Lista di scelta</b><br>(HMI Advanced)<br>Visualizzazione della<br>preselezione dei valori<br>possibili. |
| INSERT                 | Aprire la lista di scelta.                                                                                    |
|                        | Posizionare sul valore desiderato.                                                                            |
| <mark>→</mark><br>NPUT | Confermare la propria<br>impostazione sempre con il<br>tasto "Input".<br>Il valore viene registrato.          |
|                        | Commutere qui necessorie                                                                                      |
| SELECT                 | valore della lista di scelta<br>senza sovrapposizione<br>dell'intera lista.                                   |

| НМІ      | HMI      |
|----------|----------|
| Embedded | Advanced |

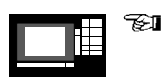

#### Confermare /interrompere l'impostazione: Confermare le ОK impostazioni: Salvare le impostazioni e lasciare il menu attuale (si ha il ritorno automatico al menu richiamante). Interrompere le Interuzz. impostazioni: Rifiutare le impostazioni e lasciare il menu attuale (si ha il salto automatico al menu richiamante). Rifiutare le impostazioni e lasciare il menu attuale (si ha il salto indietro automatico di un livello) Cancellare le impostazioni attuali senza lasciare il menu attuale.

| нмі | НМІ |
|-----|-----|

HMI Embedded

d Advanced

# Operazioni mediante

| mouse:     |                                                                                                    |
|------------|----------------------------------------------------------------------------------------------------|
|            | Se si ha un mouse installato,<br>il principio operativo si<br>semplifica come segue:                                                                                                    |
| 1 x "clic" | <ol> <li>x clic significa:</li> <li>Attivare la finestra menu.</li> <li>Posizionare il cursore sul<br/>campo d'impostazione<br/>desiderato.</li> <li>Selezionare la directory.</li> <li>Azionare il softkey.</li> <li>Attivare /disattivare il<br/>campo di selezione.</li> <li>Attivare il campo<br/>d'impostazione.</li> <li>Aprire la lista di scelta.</li> </ol> |
| 2 x "clic" | <ul> <li>2 x clic significa:</li> <li>Registrare il valore/impostazione.</li> <li>Aprire una directory.</li> </ul>                                                                                                    |

1. Operatività

### 2. Messa a punto

| 2.1 Ricerca punto di riferimento                       | 2-32 |
|--------------------------------------------------------|------|
| 2.2 Impostazione della correzione utensile             | 2-33 |
| 2.3 Determinare le correzioni utensili                 | 2-34 |
| 2.4 Impostare/modificare lo spostam. origine           | 2-35 |
| 2.5 Accostamento a sfioro/Rilevam.spostam.origine (SO) | 2-37 |
| 2.6 Programmazione dei dati setting                    | 2-38 |

### 2.1 Ricerca punto di riferimento

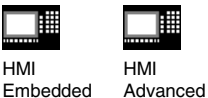

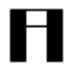

#### Attenzione:

Posizionare gli assi, se essi non si trovano su una posizione sicura. Fare attenzione ai movimenti degli assi osservandoli direttamente in macchina. Ignorare i valori reali visualizzati fino a che gli assi non sono sincronizzati (i finecorsa software non sono attivi).

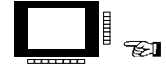

7£1

E.

•

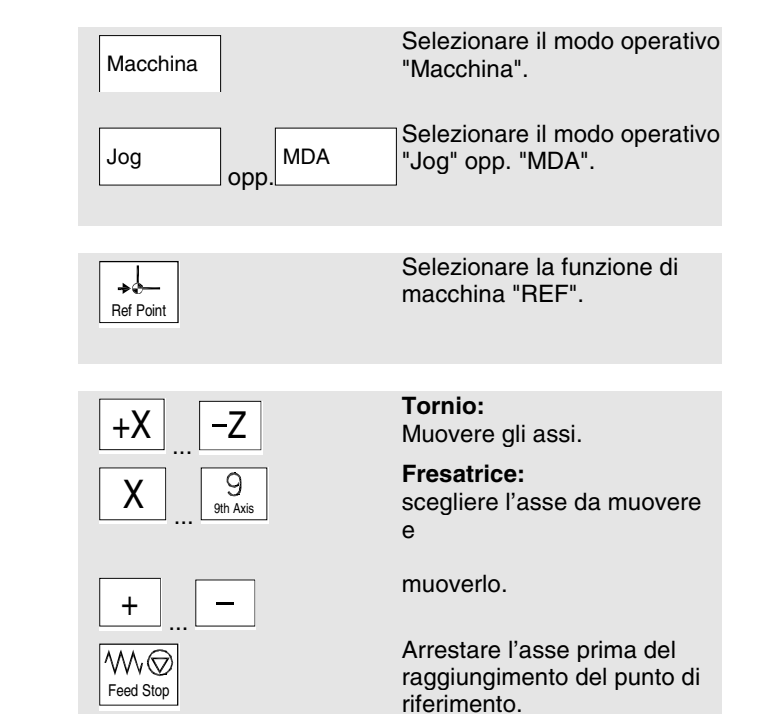

### 2.2 Impostazione della correzione utensile

| HMI HMI<br>Embedded Advanced |                                                 |
|------------------------------|-------------------------------------------------|
| Parametri                    | Selezionare il settore<br>operativo "Parametri" |
| Correzione<br>utensile       | Selezionare il menu<br>"Correzione utensile"    |
|                              | Scegliere la funzione                           |
| Nr.T<br>+<br>Nr.T<br>-       | Scelta dell'utensile (Nr. T)                    |
| Nr.D<br>+<br>Nr.D<br>-       | Scelta dell'inserto (Nr. D)                     |
| Cancellare                   | Cancellazione<br>utensile/inserto.              |
| Passare<br>a                 | Ricerca utensile                                |
| Panora-<br>mica              | Elencare gli utensili presenti.                 |
| Nuovo                        | Collocare un nuovo<br>utensile/inserto          |
|                              | Impostare i nuovi valori                        |
|                              |                                                 |

### 2.3 Determinare le correzioni utensili

| HMI HMI<br>Embedded Advanced |                                                                                                    |
|------------------------------|----------------------------------------------------------------------------------------------------|
| Parametri                    | Selezionare il settore<br>operativo "Parametri"                                                                                    |
| Correzione<br>utensile       | Selezionare il menu<br>"Correzione utensile"                                                                                       |
|                              | Posizionare il cursore sul<br>parametro di correzione<br>desiderato                                                                |
|                              | Selezionare l'asse ed                                                                                                    |
| Determin.<br>correzione      | impostare il valore di<br>riferimento.                                                                                             |
| Calcolare                    | La posizione attuale ed il<br>valore di riferimento del<br>parametro utensile prescelto<br>vengono conteggiati<br>automaticamente. |

## 2.4 Impostare/modificare lo spostam. origine

| HMI HMI<br>Embedded Advanced                                     |                                                                                                    |
|------------------------------------------------------------------|----------------------------------------------------------------------------------------------------|
| Parametri                                                        | Selezionare il settore<br>operativo "Parametri"                                                                                                    |
| Spostamento<br>origine                                           | Selezionare il menu<br>"Panoramica degli<br>spostamenti origine<br>impostabili".                                                                                                    |
| Assi +<br>Assi -<br>Sposta-<br>menti Rotaz. sist.<br>misura, sp. | Selezionare lo<br>spostamento origine:<br>Passa agli spostamenti<br>origine definiti dell'asse<br>successivo o precedente.<br>Cambia il modo di<br>visualizzazione dello<br>spostamento origine<br>attualmente visualizzato.<br>Vengono visualizzati gli<br>spostamenti assoluti oppure i<br>valori proporzionali di<br>rotazione, scala e<br>specularità. |
|                                                                  | Impostare/modificare gli<br>spostamenti origine:                                                                                                    |
| SO base<br>Impost. SO                                            | Visualizzare tutti gli<br>spostamenti origine di base.<br>Visualizzare tutti gli<br>spostamenti origine<br>impostabili.                                                                                                    |

### 2.4 Impostare/modificare lo spostam. origine

| НМІ      | HMI      |
|----------|----------|
| Embedded | Advanced |

Posizionare il cursore sul campo voluto ed impostare/ modificare il valore.

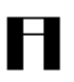

#### Attenzione:

Le modifiche dello spostamento origine vengono aggiornate al momento dell'impostazione.
## 2.5 Accostamento a sfioro/Rilevam.spostam.origine

Advanced

| HMI |
|-----|

HMI Embedded

| Macchina | Selezionare il modo operativo<br>"Macchina".                                                                                                    |
|----------|----------------------------------------------------------------------------------------------------|
|          | Selezionare il modo operativo<br>"Jog".                                                                                                    |
| Sfioro   | Vengono selezionati il livello<br>attivo, gli spostamenti origine<br>attivi e l'utensile attivo.                                                      |
|          | Selezionare con il cursore<br>l'asse da spostare.                                                                                                    |
| X +      | Spostare l'asse fino al pezzo,<br>impostare la posizione di<br>riferimento desiderata e<br>confermare con "Input". Lo<br>spostamento viene calcolato. |
| ОК       | Con "OK" tutti i valori<br>vengono introdotti nello<br>spostamento origine<br>selezionato.                                                            |

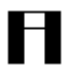

#### Attenzione:

Il calcolo dello spostamento si riferisce sempre all'attuale sistema di coordinate pezzo (SCP).

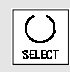

Affinché i dati vengano presi in considerazione per la geometria dell'utensile, posizionare il cursore nella colonna "Geometria + usura" e selezionare con il tasto "Toggle" il modo in cui deve essere calcolata la correzione utensile.

#### 2.6 Programmazione dei dati setting

| <br> |
|------|

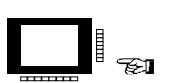

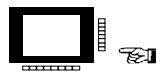

| HMI HMI<br>Embedded Advanced |                                                                                    |
|------------------------------|------------------------------------------------------------------------------------|
| Parametri                    | Selezionare il settore<br>operativo "Parametri"                                    |
| Dati<br>setting              | Selezionare il menu "Dati<br>setting"                                              |
|                              | Definire gli stati operativi tramite dati setting:                                 |
| Limitaz.<br>campo lav.       | Modificare la limitazione campo di lavoro.                                         |
| Dati<br>Jog                  | Modificare i dati Jog.                                                             |
| Dati<br>mandrino             | <ul> <li>Modificare i dati mandrino.</li> </ul>                                    |
| Avanza-<br>mento DRY         | <ul> <li>Modificare il valore<br/>dell'avanzamento per ciclo<br/>prova.</li> </ul> |
| Angolo<br>partenza           | <ul> <li>Modificare l'angolo di<br/>partenza per la filettatura.</li> </ul>        |
| Altro                        | <ul> <li>Visualizzare gli altri dati<br/>setting.</li> </ul>                       |
| Settori<br>protezione        | <ul> <li>Selezionare il piano per<br/>settore di protezione.</li> </ul>            |

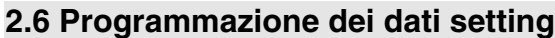

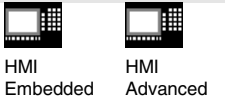

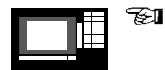

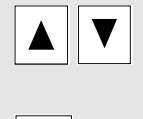

SELECT

Posizionare il cursore sul campo desiderato e modificare il valore opp.

selezionare un nuovo valore con il "Tasto select".

2. Messa a punto

## 3. Funzionamento manuale

| 3.1 Modo operativo Jog/Jog-Inc | 3-42 |
|--------------------------------|------|
| 3.2 Modo operativo MDA         | 3-44 |
| 3.3 Modo operativo Teach In    | 3-45 |

## 3.1 Modo operativo Jog/Jog-Inc

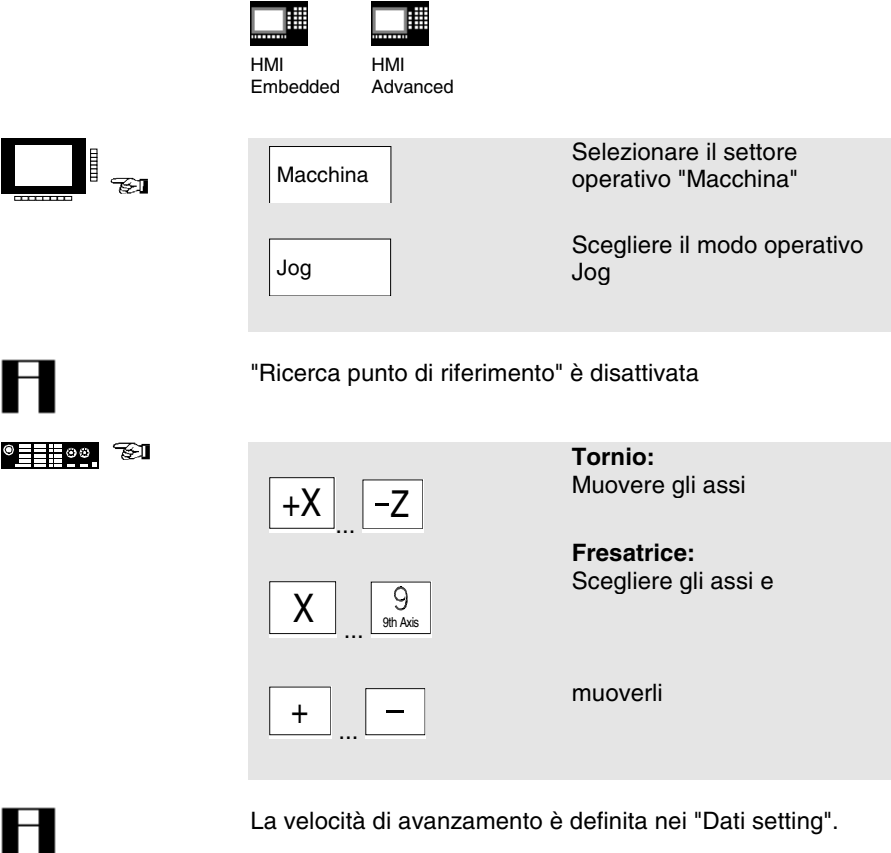

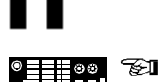

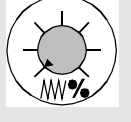

Rapid

Se necessario, impostare la velocità con il regolatore override.

Se necessario muovere gli assi con la velocità di rapido.

## 3.1 Modo operativo Jog/Jog-Inc

|               | HMI HMI<br>Embedded Advanced |                                                                                   |
|---------------|------------------------------|-----------------------------------------------------------------------------------|
| • <u> </u>    |                              | Selezionare/impostare il<br>valore incrementale per il<br>posizionamento ("Inc"): |
|               |                              | Muovere l'asse dell'incremento definito opp.                                      |
| ● <u></u> ~£1 |                              | Muovere l'asse in base<br>all'ampiezza dell'incremento<br>impostata.              |
|               |                              |                                                                                   |
|               | Inc<br>+ .opp –              | Impostare l'incremento desiderato.                                                |

#### 3.2 Modo operativo MDA

|                     | HMI HMI<br>Embedded Advanced                                                                      |                                                                               |
|---------------------|---------------------------------------------------------------------------------------------------|-------------------------------------------------------------------------------|
|                     | Macchina                                                                                          | Selezionare il settore<br>operativo "Macchina"                                |
|                     | MDA                                                                                               | Selezionare il modo operativo<br>"MDA"                                        |
| Π                   | L'inserimento di blocchi nel n<br>possibile solo in quelle posizi<br>sono state ancora elaborate. | nodo operativo "Teach In" è<br>ioni del programma che non                     |
|                     |                                                                                                   | Impostare il blocco NC (una o<br>più blocchi di programma in<br>successione). |
|                     |                                                                                                   | Confermare l'impostazione.                                                    |
| ● <u>■</u> ■●◎<br>● | Çyde Start                                                                                        | Elaborare il blocco NC                                                        |
|                     | Salva<br>progr. MDA                                                                               | Salvare il programma nella memoria intermedia MDA.                            |
| A                   | Se non viene impostato alcur<br>programma viene inserito au                                       | n nome di programma, il<br>tomaticamente sotto il nome                        |

Se non viene impostato alcun nome di programma, il programma viene inserito automaticamente sotto il nome OSTORE.MPF (HMI Embedded) opp. MDAX.MPF (HMI Advanced) nella memoria intermedia MDA.

#### 3.3 Modo operativo Teach In

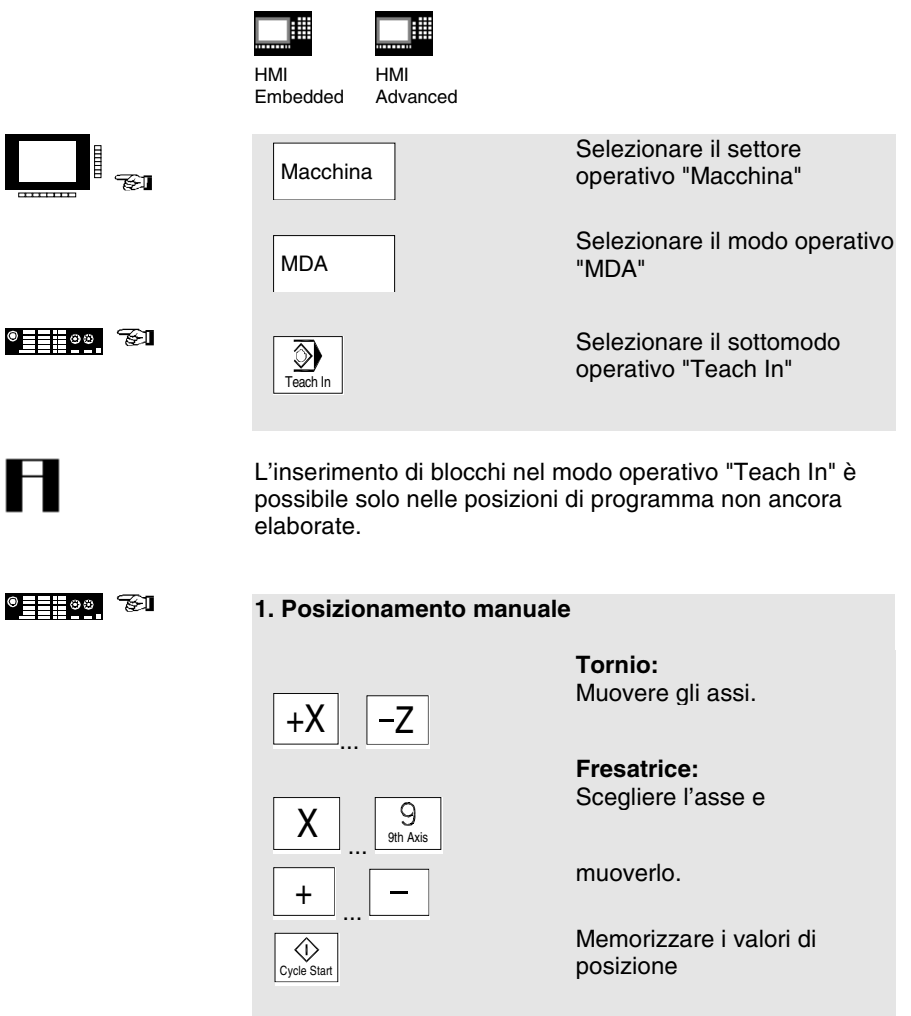

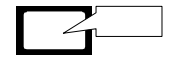

L'indicatore dell'asse ed il percorso appena effettuato vengono visualizzati nella finestra "Teach In".

#### 3.3 Modo operativo Teach In

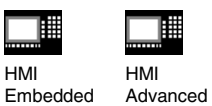

| 2. Impostazione mai | <ul> <li>Impostare le coordinate:</li> <li>Impostare le coordinate<br/>delle posizioni e</li> <li>Ie funzioni supplementari<br/>(funzioni preparatorie,<br/>funzioni ausiliarie ecc.)<br/>nella finestra "Programma<br/>MDA".</li> </ul> |
|---------------------|----------------------------------------------------------------------------------------------------|
|                     |                                                                                                    |
| Cancell.<br>blocco  | HMI Embedded<br>Cancellare il blocco attuale.                                                                                                    |
| Inserire<br>blocco  | Inserire una riga vuota a monte del blocco attuale.                                                                                                    |
| Memorizz.<br>blocco | Memorizzare i nuovi valori di<br>posizione degli assi e le<br>funzioni supplementari.                                                                                                    |
|                     |                                                                                                    |
| Cycle Start         | Elaborare i blocchi di<br>programma impostabili e<br>visualizzarli nella finestra di<br>blocco attuale.                                                                                                    |
|                     |                                                                                                    |
|                     | HMI Advanced<br>Inserire e cancellare blocchi<br>dalla tastiera.<br>I valori di posizione vengono<br>memorizzati<br>automaticamente al momento<br>dell'impostazione.                                                                     |

# 4. Programmazione del pezzo

| 4.1 Selezionare/abilitare il pezzo/programma pezzo      | 4-48 |
|---------------------------------------------------------|------|
| 4.2 Apertura/editing del programma pezzo                | 4-49 |
| 4.3 Ricollocare il pezzo/programma pezzo                | 4-51 |
| 4.4 Elaborare il pezzo/programma pezzo                  | 4-52 |
| 4.5 Copiare/inserire, rinominare, cancellare, abilitare | 4-53 |
| 4.6 Carico/scarico del programma (HMI Advanced)         | 4-55 |

## 4.1 Selezionare/abilitare il pezzo/programma pezzo

|    | HMI HMI<br>Embedded Advanced         |                                                              |
|----|--------------------------------------|--------------------------------------------------------------|
|    | Programma                            | Selezionare il settore<br>operativo "Programma"              |
|    | Selezione del pezzo/programma pezzo: |                                                              |
| &A | Pezzi                                | Selezionare il livello:<br>• Pezzi                           |
|    | Programma<br>pezzo                   | Programma pezzo                                              |
|    | Sotto-<br>programmi                  | Sottoprogrammi                                               |
|    | Cicli<br>standard                    | Cicli standard<br>(HMI Embedded)                             |
|    | Cicli<br>utente                      | Cicli utente                                                 |
|    | Memoria<br>intermedia                | Memoria intermedia                                           |
|    |                                      |                                                              |
|    |                                      | Nell'albero directory<br>posizionarsi sul file<br>desiderato |

## 4.2 Apertura/editing del programma pezzo

| HMI HMI<br>Embedded Advanced |                                                                                                    |
|------------------------------|----------------------------------------------------------------------------------------------------|
| Programma                    | Selezionare il settore<br>operativo "Programma"                                                               |
|                              | Aprire il programma pezzo:<br>Posizionare il cursore<br>nell'albero directory sul file<br>desiderato.         |
| →<br>INPUT                   | Aprire il programma con<br>l'editor ASCII:<br>Azionare il tasto "Input".                                      |
| Supporto<br>Nuovo<br>profilo | Richiamare la<br>programmazione libera del<br>profilo:<br>Premere il Softkey "Supporto"<br>e "Nuovo profilo". |

### 4.2 Apertura/editing del programma pezzo

| нмі |
|-----|

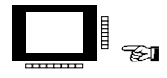

| HMI      | HMI      |
|----------|----------|
| Embedded | Advanced |

|                       | Editing del programma<br>pezzo:                                                                 |
|-----------------------|-------------------------------------------------------------------------------------------------|
| Sovrascr.             | Commutazione tra i modi di inserimento e sovrascrittura:                                        |
| Marcare<br>blocco     | Contrassegnare l'inizio blocco.                                                                 |
| Copiare<br>blocco     | Copiare il blocco nella memoria temporanea.                                                     |
| Cancellare<br>blocco  | Cancellare il blocco.                                                                           |
| Inserire<br>blocco    | Inserire il blocco dalla<br>memoria temporanea.                                                 |
| Ricerca/<br>vai a     | Posizionare il cursore sul<br>numero di blocco, inizio file,<br>fine file o stringa di ricerca. |
| Ricercare             | Inserire la stringa di ricerca.                                                                 |
| Sostituire            | Digitare il testo da sostituire.                                                                |
| Continuare ricerca    | Cercare la successiva stringa.                                                                  |
| Vai a                 | Immettere il numero di blocco.                                                                  |
| Memo-<br>rizzare file | Memorizzare il programma<br>pezzo.                                                              |
| Chiudere<br>editor    | Chiudere l'editor di testi.                                                                     |

## 4.3 Ricollocare il pezzo/programma pezzo

|   | HMI HMI<br>Embedded Advanced                       |                                                                                                    |
|---|----------------------------------------------------|----------------------------------------------------------------------------------------------------|
|   | Programma                                          | Selezionare il settore<br>operativo "Programma"                                                             |
| в |                                                    | Collocare il pezzo:                                                                                         |
|   |                                                    |                                                                                                    |
|   | Pezzi<br>Programma<br>pezzo<br>Sotto-<br>programmi | Selezionare il livello "Pezzi",<br>"Programma pezzo" oppure<br>"Sottoprogrammi".                            |
|   |                                                    | Aprire la directory.                                                                                        |
|   | Nuovo                                              | Impostare il nome del pezzo<br>oppure programmi<br>principali/sottoprogrammi e                              |
|   | SLLCT                                              | scegliere il "Tipo di file".                                                                                |
|   |                                                    |                                                                                                    |
|   | NPUT                                               | <ul> <li>Selettore</li> <li>editor di testo</li> <li>attivare la programmazione<br/>interattiva.</li> </ul> |

#### 4.4 Elaborare il pezzo/programma pezzo

|                            | HMI HMI<br>Embedded Advanced |                                                                                                    |
|----------------------------|------------------------------|----------------------------------------------------------------------------------------------------|
|                            | Programma                    | Selezionare il settore<br>operativo "Programma"                                                           |
|                            |                              |                                                                                                    |
|                            | Pezzi                        | Selezionare il pezzo:<br>Selezionare con il cursore il<br>pezzo desiderato nella<br>panoramica del pezzo. |
|                            | Selezione                    | Selezionare il pezzo.                                                                                     |
|                            | Programma                    | Selezionare il programma pezzo:                                                                           |
|                            | pezzo                        | Selezionare con il cursore il<br>programma pezzo desiderato<br>nella panoramica del<br>programma pezzo.   |
|                            | Selezione                    | Selezionare il programma<br>pezzo.                                                                        |
|                            |                              |                                                                                                    |
| ® <u></u> 600 <u>_</u> 621 | Cycle Start                  | Avviare l'esecuzione del<br>pezzo / programma pezzo.                                                      |
|                            |                              |                                                                                                    |
|                            | Memoria<br>intermedia        | l programmi pezzo possono<br>essere elaborati anche<br>direttamente dalla memoria                         |

temporanea.

## 4.5 Copiare/inserire, rinominare, cancellare, abilitare

|          | HMI HMI<br>Embedded Advanced |                                                                                                  |
|----------|------------------------------|--------------------------------------------------------------------------------------------------|
|          | Programma                    | Selezionare il settore<br>operativo "Programma"                                                  |
|          |                              | Scegliere il livello e<br>posizionare il cursore<br>nell'albero directory su file<br>desiderato. |
|          | Gestione<br>programma        | HMI Advanced:<br>Selezionare "Gestione<br>programmi".                                            |
|          |                              | Copiare/inserire il                                                                              |
| <b>K</b> | Copiare                      | Contrassegnare il file<br>sorgente.                                                              |
|          | Inserire                     | Memorizzare il file sorgente<br>nella directory di<br>destinazione.                              |
|          | SELECT                       | Se necessario scegliere il<br>tipo di file con il "Tasto<br>toggle"                              |
|          |                              | Rinominare il programma:                                                                         |
|          | Rinominare                   | Azionare il softkey<br>"Rinominare" e digitare il<br>nuovo nome.                                 |
|          | SALET                        | Scegliere il tipo di file con il<br>"Tasto toggle"                                               |
|          |                              |                                                                                                  |

| HMI HMI<br>Embedded Advanced |                                                                    |
|------------------------------|--------------------------------------------------------------------|
|                              | Cancellare il programma:                                           |
| Cancellare                   | Cancellare il programma<br>dalla directory. Confermare<br>con "OK" |
| SELECT                       | Contrassegnare più file con il<br>"Tasto select".                  |
|                              |                                                                    |
|                              | Modificare l'abilitazione:                                         |
| Modifica<br>abilitazione     | Impostare (x) opp. annullare<br>() l'abilitazione.                 |
|                              | HMI HMI<br>Embedded Advanced                                       |

## 4.6 Carico/scarico del programma (HMI Advanced)

|          | HMI<br>Advanced |                                                 |
|----------|-----------------|-------------------------------------------------|
| <b>F</b> | Programma       | Selezionare il settore<br>operativo "Programma" |
|          |                 | Desizionare il surgere                          |
|          |                 | nell'albero directory sul file<br>desiderato    |
|          |                 |                                                 |
|          | Caricare        | Caricare il programma nella<br>memoria NC       |
|          | Scaricare       | Memorizzare il programma su<br>disco fisso.     |
|          |                 |                                                 |

H

#### Attenzione:

Nella fase di "Caricare" il programma viene cancellato automaticamente dal disco fisso. Nella fase di "Scaricare" il programma viene cancellato automaticamente dalla memoria NC. 4. Programmazione del pezzo

## 5. Gestione dei dati

| 5.1 Trasmissione dati (HMI Embedded)                       | 5-58 |
|------------------------------------------------------------|------|
| 5.2 Trasmissione dati (HMI Advanced)                       | 5-61 |
| 5.3 Creazione di nuovo file/directory (HMI Advanced)       | 5-63 |
| 5.4 Carico/scarico di un programma (HMI Advanced)          | 5-64 |
| 5.5 Copiare/inserire, cancellare (HMI Advanced)            | 5-65 |
| 5.6 Caratteristiche directory/file/archivio (HMI Advanced) | 5-66 |

### 5.1 Trasmissione dati (HMI Embedded)

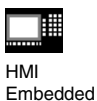

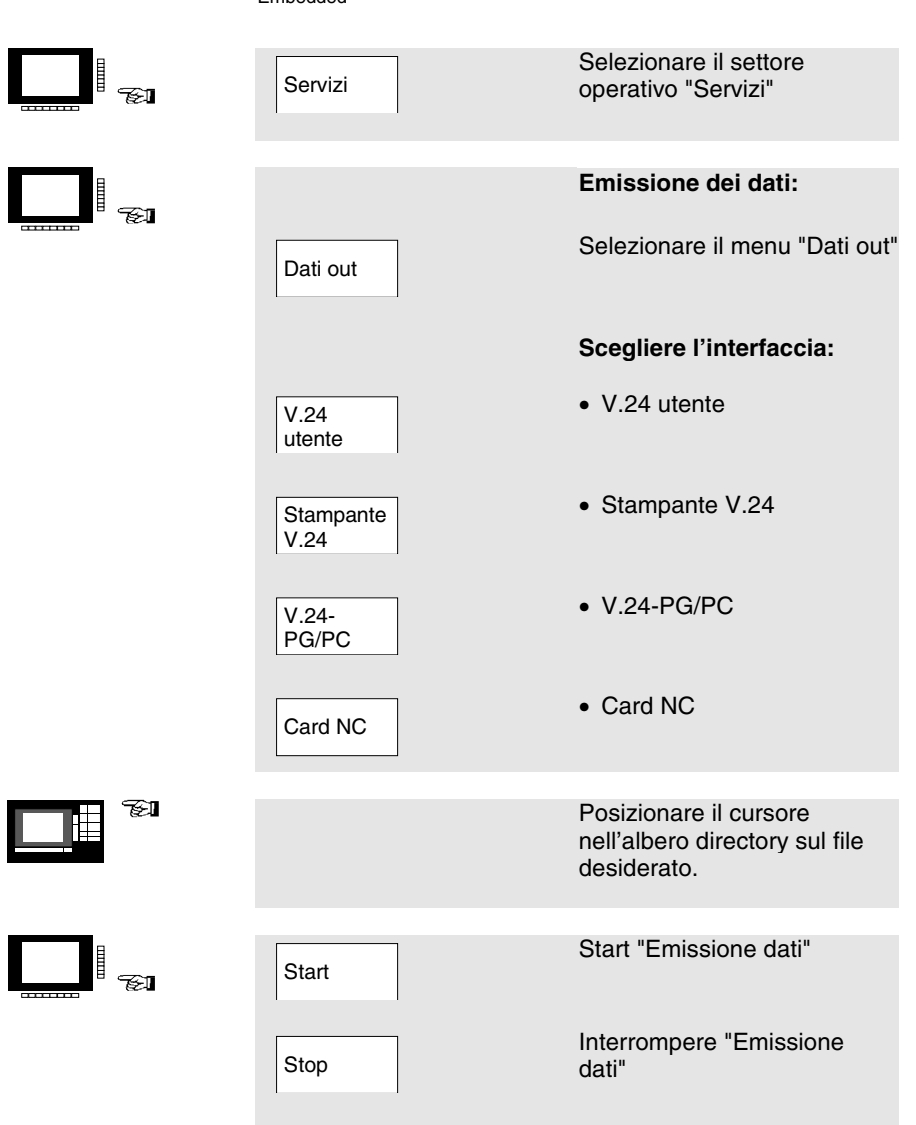

## 5.1 Trasmissione dati (HMI Embedded)

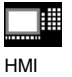

Embedded

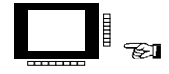

E.

|                | Immissione dei dati:                                                    |
|----------------|-------------------------------------------------------------------------|
| Dati in        | Selezionare il menu "Dati in".                                          |
|                | Scegliere l'interfaccia:                                                |
| V.24<br>utente | • V.24 utente                                                           |
| V.24-<br>PG/PC | • V.24-PG/PC                                                            |
| Card NC        | Card NC                                                                 |
|                |                                                                         |
|                | Posizionare il cursore<br>nell'albero directory sul file<br>desiderato. |
|                | Con Card NC<br>Immissione/emissione dati:                               |

Dopo "Start" viene visualizzata la finestra"Generazione archivio": assegnare il nuovo nome e confermare con "OK". Viene creata la nuova directory. --

### 5.1 Trasmissione dati (HMI Embedded)

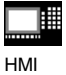

Embedded

| Start     | Ordinare i dati in relazione ai dati dichiarati nella directory:                                                  |
|-----------|----------------------------------------------------------------------------------------------------|
| $\square$ | Directory / pezzo dal file di<br>archivio                                                                         |
|           | Trasferire tutti i file<br>incustoditi, delle dichiarazioni<br>directory archiviate,<br>nell'indice generale:     |
|           | Directory / pezzo dal file di<br>archivio                                                                         |
|           | Trasferire tutti i dati<br>incustoditi, delle dichiarazioni<br>directory archiviate, nella<br>memoria temporanea: |
|           | Lettura nella memoria<br>temporanea                                                                               |
| ОК        | Start "Immissione dati"                                                                                           |
| Stop      | Interruzione "Immissione<br>dati"                                                                                 |
|           |                                                                                                    |

## 5.2 Trasmissione dati (HMI Advanced)

|   | HMI<br>Advanced |                                                                                                    |
|---|-----------------|----------------------------------------------------------------------------------------------------|
|   | Servizi         | Selezionare il settore<br>operativo "Servizi"                                                                |
|   |                 | Emissione dati:                                                                                              |
|   | Dati out        | Scegliere il menu<br>"Programmi/dati".                                                                       |
|   |                 | Contrassegnare i dati nell'albero directory.                                                                 |
|   |                 | Socalioro il sottoro di                                                                                      |
|   |                 | destinazione:                                                                                                |
|   | V.24            | Interfaccia V.24                                                                                             |
|   | PG              | Dispositivo di<br>programmazione                                                                             |
|   | Dischetto       | Drive per dischetto                                                                                          |
|   | Archivio        | "Archivio" su disco fisso                                                                                    |
|   | Card NC         | Card NC                                                                                                    |
| B |                 | Start della trasmissione:                                                                                    |
|   |                 |                                                                                                    |
|   | Start           | Avviare la trasmissione dei<br>dati per dischetto/archivio<br>(indicazione del softkey<br>cambia in "Stop"). |

© Siemens AG 2001. All rights reserved

SINUMERIK 840D/840Di/810D Guida sintetica Manuale d'uso (BAK) - Edizione 02.01

### 5.2 Trasmissione dati (HMI Advanced)

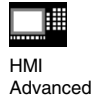

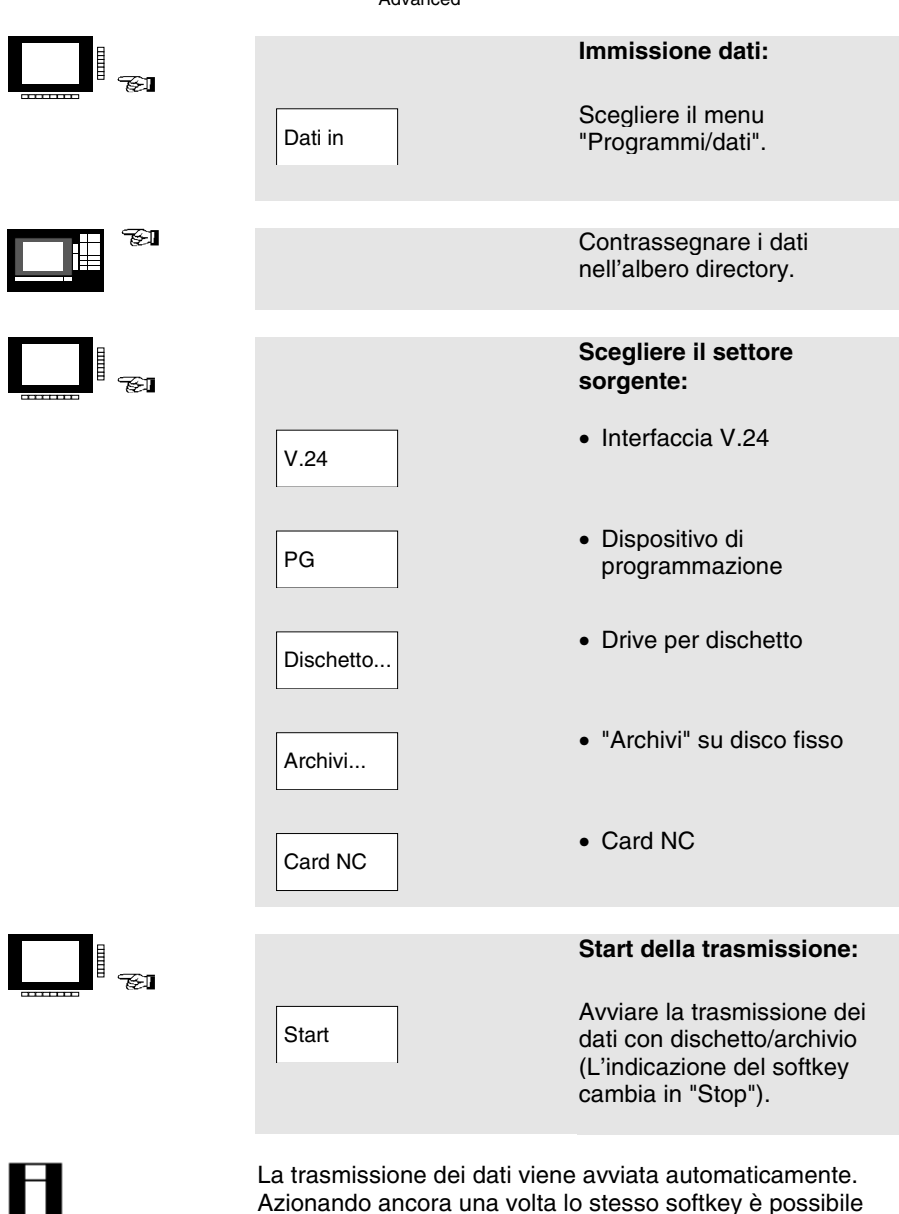

interrompere in ogni momento la trasmissione.

© Siemens AG 2001. All rights reserved SINUMERIK 840D/840Di/810D Guida sintetica Manuale d'uso (BAK) - Edizione 02.01

## 5.3 Creazione di nuovo file/directory (HMI Advanced)

| HMI<br>Advanced  |                                                                                   |
|------------------|-----------------------------------------------------------------------------------|
| Servizi          | Selezionare il settore<br>operativo "Servizi".                                    |
| Gestione<br>dati | Selezionare il menu<br>"Gestione dati".                                           |
| Nuovo            | Impostare il nome del<br>programma e selezionare il<br>tipo di programma.         |
| END              | Con il tasto "End" si può<br>passare dal campo "Nome" al<br>campo "Tipo di dati". |
| ОК               | Crea il nuovo file o la nuova directory.                                          |

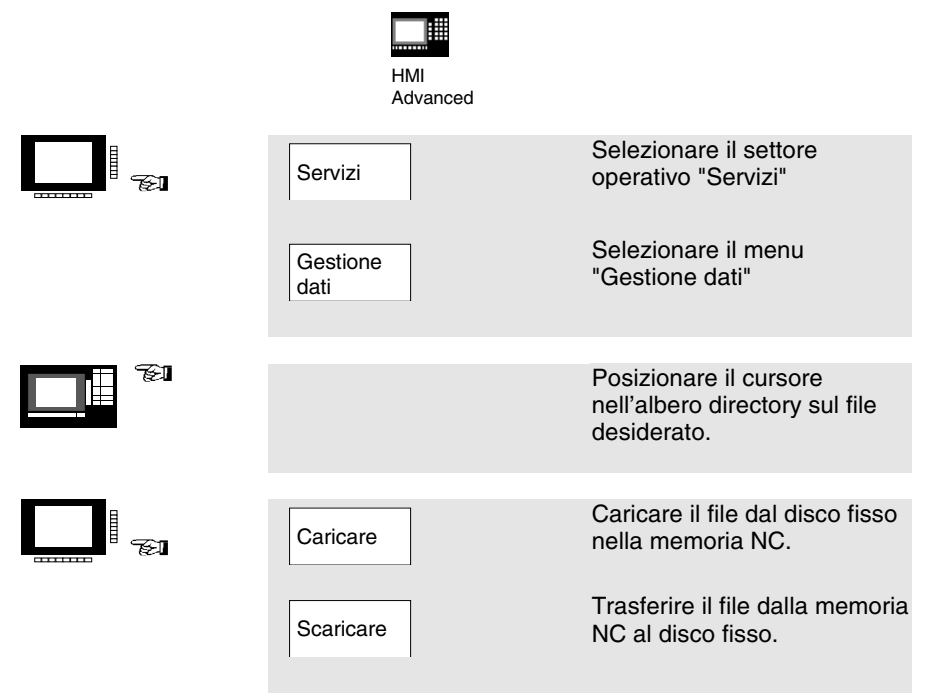

## 5.5 Copiare/inserire, cancellare (HMI Advanced)

| HMI<br>Advanced       |                                                                       |
|-----------------------|-----------------------------------------------------------------------|
| Servizi               | Selezionare il settore<br>operativo "Servizi"                         |
| Gestione<br>dati      | Selezionare il menu<br>"Gestione dati"                                |
|                       | Posizionare il cursore<br>nell'albero directory sul file<br>sorgente. |
|                       | Copiare/inserire un<br>programma:                                     |
| Copiare               | Scegliere la directory di<br>destinazione                             |
| Programmi<br>dati     | Chiudere la finestra di destinazione                                  |
| Inserire              | Copiare il file sorgente nella<br>directory di destinazione           |
| Memoria<br>intermedia | Copiare il file sorgente nella directory di destinazione.             |
| Dischetto             | Copiare dal/sul dischetto.                                            |
|                       | Cancellare il programma:                                              |
| Cancellare            | Cancellare il file contrassegnato.                                    |

## 5.6 Caratteristiche directory/file/archivio (HMI Advanced)

| HMI<br>Advanced                                                |                                                                                                    |
|----------------------------------------------------------------|----------------------------------------------------------------------------------------------------|
| Servizi                                                        | Selezionare il settore<br>operativo "Servizi"                                                                                                    |
| Gestione<br>dati                                               | Selezionare il menu<br>"Gestione dati"                                                                                                    |
|                                                                |                                                                                                    |
|                                                                | Posizionare il cursore<br>nell'albero directory sul file<br>desiderato.                                                                                                    |
|                                                                |                                                                                                    |
| Caratte-<br>ristiche                                           | Scegliere il menu<br>"Caratteristiche"                                                                                                    |
|                                                                |                                                                                                    |
|                                                                | <ul> <li>Rinominare il file</li> <li>Cambiare il tipo di file</li> <li>Modificare l'autorizzazione<br/>d'accesso nel file/directory</li> <li>Visualizzare il contenuto di<br/>tutti i file.</li> </ul> |
|                                                                |                                                                                                    |
| II IIVello di accesso può esse<br>corrispondente autorizzazion | re campiato solo previo<br>e.                                                                                                    |

## 6. Funzionamento automatico

| 6.1 Selezione pezzo/programma                          | 6-68 |
|--------------------------------------------------------|------|
| 6.2 Start/stop/interruzione del programma              | 6-69 |
| 6.3 Repos-riaccostamento dopo una interruzione         | 6-70 |
| 6.4 Sovramemorizzazione                                | 6-72 |
| 6.5 Visualizzazione del livello di programma           | 6-73 |
| 6.6 Correzione del programma                           | 6-74 |
| 6.7 Lavorazione da V.24 (HMI Embedded)                 | 6-75 |
| 6.8 Carico/scarico programma da disco fisso (HMI Adv.) | 6-76 |
| 6.9 Lavorazione da disco fissi (HMI Advanced)          | 6-77 |

-FEI

i Fei

#### 6.1 Selezione pezzo/programma

| HMI HM<br>Embedded Ad                    | 11<br>vanced |                                                                                                    |
|------------------------------------------|--------------|----------------------------------------------------------------------------------------------------|
| Macchina                                 |              | Selezionare il settore<br>operativo "Macchina"                                                               |
| AUTO                                     |              | Selezionare il modo operativo<br>"Automatico"                                                                |
| Elenco<br>programmi                      |              | Selezionare il menu "Elenco programmi".                                                                      |
| Pezzi<br>Programma<br>pezzo              |              | Nell'elenco di<br>pezzi/partprogram/sotto-<br>programmi,nei cicli standard<br>o nei cicli utente marcare con |
| Sottopro-<br>grammi<br>Cicli<br>standard |              | il cursore il pezzo/il<br>partprogram/il<br>sottoprogramma o il ciclo<br>voluto.                             |
| Cicli utente<br>Selezione                |              | Selezionare i pezzi/i<br>partprogram/i sottoprogrammi                                                        |
|                                          |              | e i cicli.                                                                                                   |
| Modifica<br>consenso                     |              | il consenso.                                                                                                 |

## 6.2 Start/stop/interruzione del programma

|               | HMI HMI<br>Embedded Advanced                                                                                                    |                                                |
|---------------|----------------------------------------------------------------------------------------------------|------------------------------------------------|
|               | Macchina                                                                                                    | Selezionare il settore<br>operativo "Macchina" |
|               | AUTO                                                                                                    | Selezionare il modo operativo<br>"Automatico"  |
| Π             | Attenzione:<br>Non è presente alcun allarm<br>Il programma è stato selezio<br>E' presente il consenso avar<br>E' presente il consenso man | e.<br>nato<br>nzamento.<br>idrino.             |
| ® <u></u> ®®® | Cycle Start                                                                                                    | Start programma pezzo.                         |
|               | Cycle Stop                                                                                                    | Stop programma pezzo.                          |
|               | Reset                                                                                                    | Interruzione del programma pezzo.              |
|               |                                                                                                    |                                                |

Un programma interrotto con "NC stop" può proseguire con "NC start".

Un programma interrotto con "Reset" viene eseguito dall'inizio, se si aziona "NC start".

## 6.3 Repos-riaccostamento dopo una interruzione

| НМІ      | HMI      |
|----------|----------|
| Embedded | Advanced |

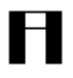

Dopo una interruzione del programma ("Cicle stop") l'utensile può essere allontanato dal profilo in funzionamento manuale ("JOG"). Il controllo numerico memorizza le coordinate della posizione di interruzione. I percorsi di allontanamento degli assi vengono visualizzati.

|           | Macchina        | Selezionare il settore<br>operativo "Macchina"        |
|-----------|-----------------|-------------------------------------------------------|
|           | Jog             | Selezionare il modo operativo<br>"Jog"                |
| 9 <u></u> | Repos           | Riaccostamento dopo una<br>interruzione del programma |
|           |                 | Tornio:                                               |
|           | +XZ             | Muovere gli assi fino alla posizione di interruzione  |
|           |                 | Fresatrice:                                           |
|           | X 9<br>9th Axis | Scegliere l'asse e                                    |
|           | +               | muoverlo fino alla posizione<br>d'interruzione.       |
|           |                 |                                                       |

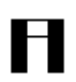

#### Attenzione:

Il superamento della posizione d'interruzione è inibito. Gli override di avanzamento sono attivi.

## 6.3 Repos-riaccostamento dopo una interruzione

|                      | HMI HMI<br>Embedded Advanced |                                                |
|----------------------|------------------------------|------------------------------------------------|
| <b>E</b> I           | Macchina                     | Selezionare il settore<br>operativo "Macchina" |
|                      | AUTO                         | Selezionare il modo operativo<br>"Automatico"  |
| ● <u>■</u> ■●●●<br>☞ | Cycle Start                  | Proseguire la lavorazione.                     |

#### 6.4 Sovramemorizzazione

|                                               | HMI HMI<br>Embedded Advanced |                                                                          |
|-----------------------------------------------|------------------------------|--------------------------------------------------------------------------|
|                                               | Macchina                     | Selezionare il settore<br>operativo "Macchina"                           |
|                                               | AUTO                         | Selezionare il modo operativo<br>"Automatico"                            |
| ®00 751                                       |                              | Sovramemorizzazione con blocco singolo:                                  |
|                                               | Single Block                 | Il programma si arresta<br>automaticamente al<br>successivo fine blocco. |
|                                               |                              | Sovramemorizzazione<br>senza blocco singolo:                             |
|                                               | Cycle Stop                   | Arrestare il programma<br>pezzo.                                         |
| B                                             |                              | Impostare i valori e le                                                  |
|                                               | morizz.                      | funzioni che devono essere<br>elaborati.                                 |
| • <u>•</u> •••••••••••••••••••••••••••••••••• | Cycle Start                  | Eseguire il blocco impostato.                                            |
Η

# 6.5 Visualizzazione del livello di programma

|         | HMI HMI<br>Embedded Advanced |                                                                                                    |
|---------|------------------------------|----------------------------------------------------------------------------------------------------|
|         | Macchina                     | Selezionare il settore<br>operativo "Macchina"                                                                              |
|         | AUTO                         | Selezionare il modo operativo<br>"Automatico"                                                                               |
| <br>F21 | Livello di<br>progr.         | Visualizzare il numero di<br>blocco del programma<br>principale e del<br>sottoprogramma con le<br>relative ripetizioni (P). |
|         | Blocco<br>attuale            | Visualizzare i blocchi del programma attuale.                                                                               |

Azionando il softkey "Livello di progr." esso cambia automaticamente in "Blocco attuale" e viceversa.

## 6.6 Correzione del programma

|                    | HMI HMI<br>Embedded Advanced                                                                   |                                                                      |
|--------------------|------------------------------------------------------------------------------------------------|----------------------------------------------------------------------|
|                    | Macchina                                                                                       | Selezionare il settore<br>operativo "Macchina"                       |
|                    | AUTO                                                                                           | Selezionare il modo operativo<br>"Automatico"                        |
| Π                  | Il controllo numerico ha ricon<br>nel programma pezzo. L'esec<br>viene interrotto automaticame | osciuto un errore di sistema<br>cuzione del programma pezzo<br>ente. |
|                    | Correz.<br>progr.                                                                              | Correggere il blocco di<br>programma errato.                         |
| ● <u>■</u> ■■●◎◎€】 | Cycle Start                                                                                    | Proseguire la elaborazione.                                          |

## 6.7 Lavorazione da V.24 (HMI Embedded)

| HMI<br>Embedded                                                      |                                                                         |
|----------------------------------------------------------------------|-------------------------------------------------------------------------|
| <br>Macchina                                                         | Selezionare il settore<br>operativo "Macchina"                          |
| Elenco<br>programmi                                                  | Selezionare il menu "Elenco<br>programmi".                              |
| Lavoraz.<br>da esterno                                               | Selezionare il menu<br>"Lavorazione da esterno"                         |
|                                                                      | -                                                                       |
|                                                                      | Posizionare il cursore<br>nell'albero directory sul file<br>desiderato. |
|                                                                      |                                                                         |
| Cycle Start                                                          | Avviare la lavorazione da<br>V.24                                       |
|                                                                      | l blocchi elaborati appaiono<br>nella finestra del blocco<br>attuale.   |
| <br>                                                                 |                                                                         |
| In alternativa è possibile lo start nel modo operativo<br>"Servizi". |                                                                         |

I parametri di trasmissione possono essere variati nel modo operativo "Servizi". La trasmissione viene arrestata con protocollo errato.

## 6.8 Carico/scarico programma da disco fisso (HMI Advan.)

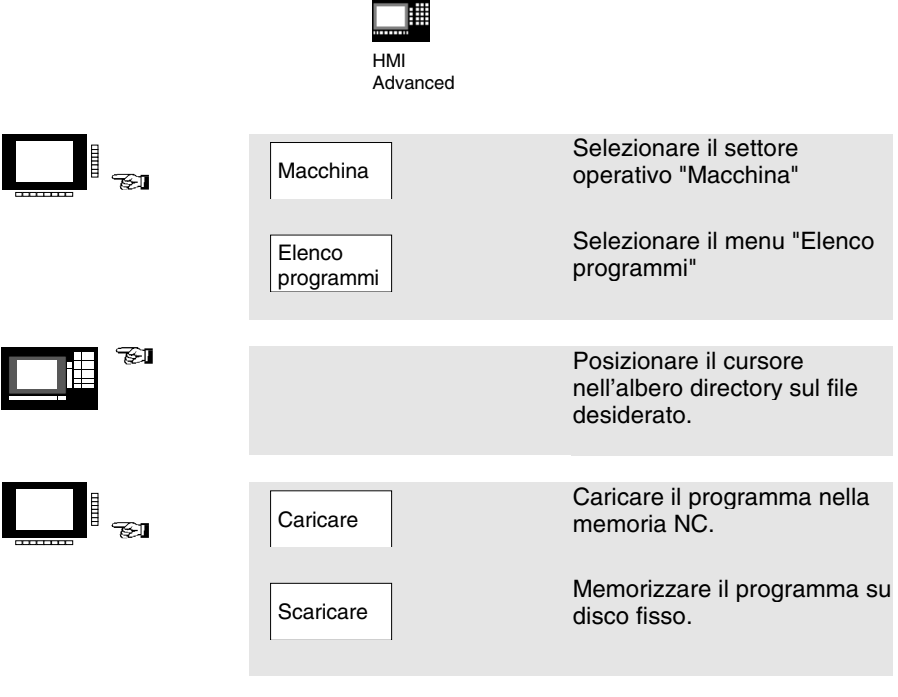

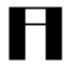

### Attenzione:

Nella fase di "Caricare" il programma viene cancellato automaticamente dal disco fisso. Nella fase di "Scaricare" il programma viene cancellato automaticamente dalla memoria NC.

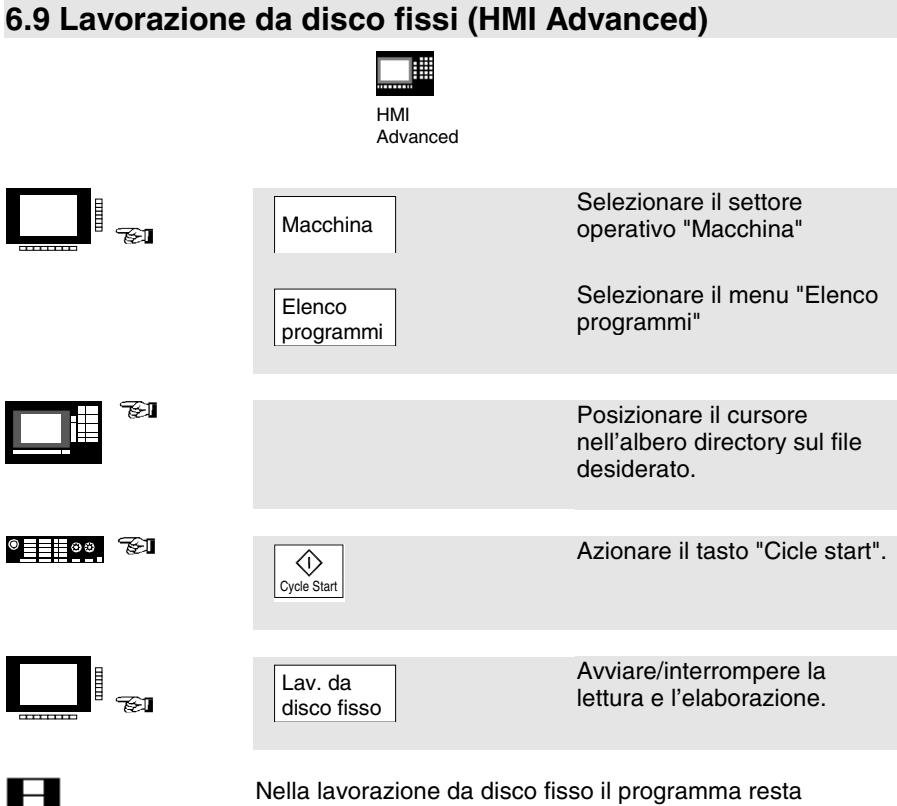

memorizzato sul disco fisso.

#### 6. Funzionamento automatico

# 7. Allarmi e messaggi

| 7.1 Allarmi/messaggi | 7-80 |
|----------------------|------|
| 7.1 Allarmi/messaggi | 7-81 |

Selezionare il settore

operativo "Diagnosi"

# 7.1 Allarmi/messaggi

| НМІ      | HMI      |  |
|----------|----------|--|
| Embedded | Advanced |  |

Diagnosi

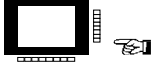

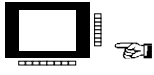

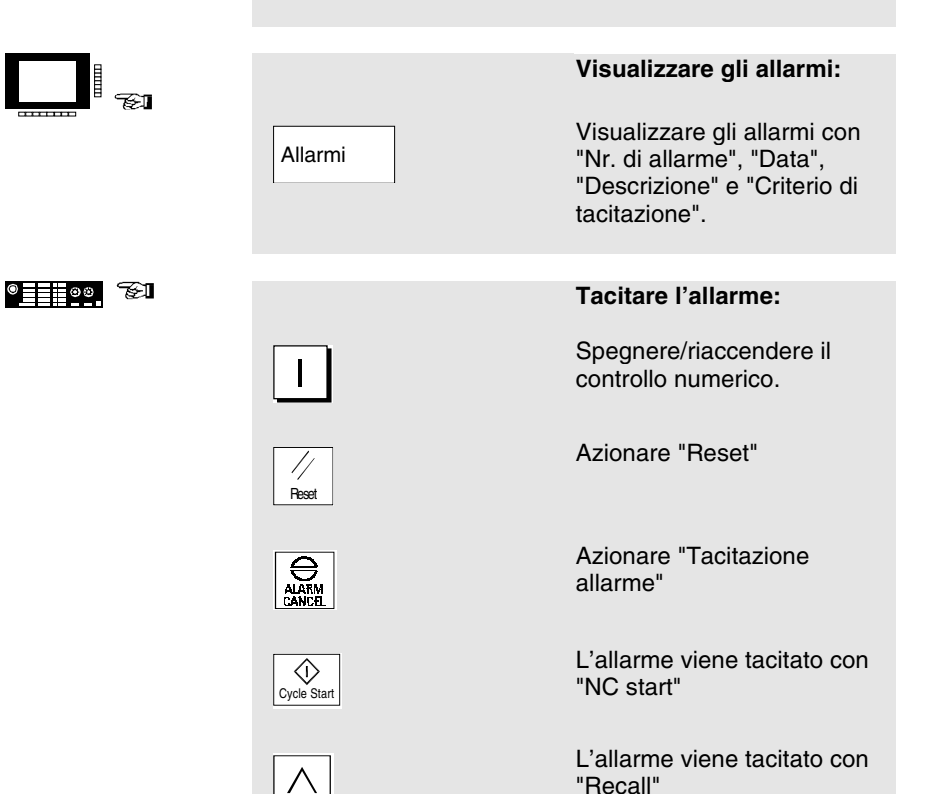

# 7.1 Allarmi/messaggi

| НМІ      | HMI      |
|----------|----------|
| Embedded | Advanced |

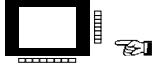

**7**51

**7**511

Η

| 1 |                                                  | Visualizzare i messaggi:                                          |
|---|--------------------------------------------------|-------------------------------------------------------------------|
| - | Messaggi                                         | Visualizzare i messaggi<br>operativi e messaggi di errori<br>PLC. |
|   | <b>Attenzione:</b><br>I messaggi di errori PLC d | evono essere sempre tacitati.                                     |

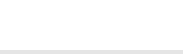

Protocollo

allarme

Nuova

visualizz.

Tacitare

all. MMC

## Visualizzare il protocollo di allarme:

Visualizzare il protocollo completo degli allarmi e dei messaggi intervenuti fino a quel momenti.

Attualizzare il protocollo degli allarmi.

**HMI Advanced:** 

Selezionare e tacitare allarmi MMC.

7. Allarmi e messaggi

| SIEMENS AG                                                                                                 | Suggerimenti                                                                                                   |  |
|----------------------------------------------------------------------------------------------------|----------------------------------------------------------------------------------------------------|--|
| SILWILING AG                                                                                               | Correzioni                                                                                                    |  |
| A&D MC BMS<br>Casella postale 3180                                                                         | per la documentazione:                                                                                         |  |
| ·                                                                                                    | SINUMERIK 840D/840Di/810D                                                                                      |  |
| D-91050 Erlangen                                                                                           |                                                                                                    |  |
| Germania                                                                                                   |                                                                                                    |  |
| Tel.: 0180/525-8008 / 5009 (Hotline)<br>Fax ++49/9131/98-2176<br>email: motioncontrol.docu@erlf.siemens.de | Documentazione per l'utente                                                                                    |  |
| Mittente                                                                                                   | Guida sintetica<br>Manuale d'uso                                                                               |  |
| Nome                                                                                                    | Nr. di ordinaz.: 6FC5298-6AA10-0CP0<br>Edizione: 02.01                                                         |  |
| Indirizzo della Ditta/reparto                                                                              | Se durante la consultazione di questo<br>manuale doveste rilevare qualche errore<br>di stampa. Vi preghiamo di |  |
| Via:                                                                                                    |                                                                                                    |  |
| CAP: Località:                                                                                             | allegata.                                                                                                    |  |
| Telefono: /                                                                                                | proposte di miglioramento.                                                                                     |  |
| Telefax: /                                                                                                 |                                                                                                    |  |

Suggerimenti e/o correzioni